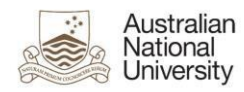

## Echo360 Active Learning Platform (ALP) Login Instructions

Several alternatives are available to access Echo360 ALP. For ANU staff and students we recommend the first two options stated below.

Option 1 (Highly recommended) - Access Echo360 ALP from the Wattle Course

Students and staff members are strongly encouraged to access their Wattle course and click on the Echo360 Active Learning Platform activity link available on the course main page.

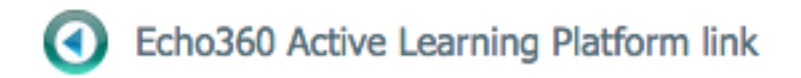

Image 1: Echo ALP Activity Link on Moodle course

Option 2 (Recommended) – Institution Login Method

Occasionally students and staff will be directed to Echo360 ALP login (Image 2) page at <u>echo360.org.au</u> due to following reasons:

- ALP session timeout
- Logout from Echo360 ALP by selecting the logout option available in ALP
- 1) Enter your university email address (<u>uXXXXXX@anu.edu.au</u>) and click **SUBMIT**.

|                                     | Enter email                                                                                     |
|-------------------------------------|-------------------------------------------------------------------------------------------------|
| Enter your school assigned email ad | dress. If your school uses single sign-on you will be redirected to the appropriate login page. |
|                                     | Email                                                                                           |
|                                     | SUBMIT<br>Sign up as a new user Alternate login                                                 |

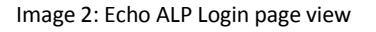

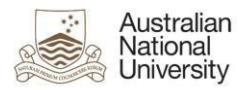

2) On the "Select institution" page (Image 3), choose "The Australian National University" from the dropdown menu and click **SUBMIT**.

## Select institution

Select the institution for login

| Choose institution  |                 |  |
|---------------------|-----------------|--|
| The Australian Nati | onal University |  |

Image 3: Choose an Institution pop-up window

- 3) When you see the "ANU Federation Login" page (Image 4).
  - a) Enter your ANU ID and ISIS/HORUS password.
  - b) Click **Continue** to proceed.

ANU Federation Login

| You are accessing the site AttributeCon                                           | ntract                             |
|-----------------------------------------------------------------------------------|------------------------------------|
| This site has asked that you log in and y<br>University as your home institution. | ou have chosen Australian National |
| Please login with your Uni ID and passw                                           | rord.                              |
| Uni ID:                                                                           |                                    |
|                                                                                   |                                    |
| Password:                                                                         |                                    |
|                                                                                   |                                    |
| Don't Remember Login                                                              |                                    |
| Clear prior granting of permission                                                |                                    |
| for release of your information to this<br>service.                               |                                    |
| Continue                                                                          |                                    |

Image 4: ANU Federation Login page

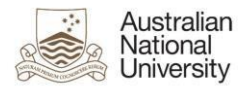

- 4) If you never logged in previously or login after some time from the last one to ANU Federation service, an information release consent page will appear (Image 5).
  - a) Select a preferred information release consent option.
  - b) Click Accept.

| nformation to be Provided to                                                                                                    | o Service                                                                                                    |
|----------------------------------------------------------------------------------------------------|----------------------------------------------------------------------------------------------------|
| PingConnectNameID                                                                                                    | @anu.edu.au                                                                                                    |
| PingConnectemail                                                                                                    | @anu.edu.au                                                                                                    |
| auEduPersonPreferredGivenName                                                                                                    | Active                                                                                                    |
| givenName                                                                                                    | Active                                                                                                    |
| surname                                                                                                    | Lecturer                                                                                                    |
| uid                                                                                                    |                                                                                                    |
| e information above would be shared w<br>is information to the service every time y<br>Select an information release consent du<br>O Ask me again at next login                                                                                                    | ith the service if you proceed. Do you agree to re<br>ou access it?<br>uration:                                                                                                    |
| <ul> <li>Information above would be shared with a sinformation to the service every time y</li> <li>Select an information release consent do</li> <li>Ask me again at next login</li> <li>Lagree to send my information this</li> </ul>                                                                                                    | ith the service if you proceed. Do you agree to re<br>ou access it?<br>uration:                                                                                                    |
| <ul> <li>Information above would be shared with a information to the service every time y</li> <li>Select an information release consent do</li> <li>Ask me again at next login         <ul> <li>I agree to send my information thin</li> <li>Ask me again if information to be provided and the same information future</li> </ul> </li> </ul>                                                                                   | ith the service if you proceed. Do you agree to re<br>ou access it?<br>aration:<br>s time.<br>by ided to this service changes<br>will be sent automatically to this service in the                                           |
| <ul> <li>e information above would be shared wis information to the service every time y</li> <li>Select an information release consent do</li> <li>Ask me again at next login <ul> <li>I agree to send my information thi</li> </ul> </li> <li>Ask me again if information to be provided to the same information future.</li> <li>Do not ask me again</li> </ul>                                                                | ith the service if you proceed. Do you agree to re<br>ou access it?<br>uration:<br>s time.<br>ovided to this service changes<br>will be sent automatically to this service in the                                            |
| <ul> <li>e information above would be shared with information to the service every time y</li> <li>Select an information release consent di</li> <li>Ask me again at next login <ul> <li>I agree to send my information thi</li> </ul> </li> <li>Ask me again if information to be provided by the same information future.</li> <li>Do not ask me again <ul> <li>I agree that all of my information to be</li> </ul> </li> </ul> | ith the service if you proceed. Do you agree to re<br>ou access it?<br>aration:<br>s time.<br>ovided to this service changes<br>will be sent automatically to this service in the<br>will be released to <b>any</b> service. |

Image 5: User review page

## 5) Echo360 ALP Dashboard will then appear with a list of the courses you have access to.

## Option 3 (Discouraged) – Sign Up As a New User and Alternate Login

It is **NOT** recommended to click on "Sign up as a new user" and "Alternative login" link.

Sign up as a new user method is inactive at the enterprise level. Therefore, no ANU users can use this option.

Alternative login method will create a new manual password **with** Echo360 provider directly. This password is **independent** of the password in **HORUS** or **ISIS**. By changing HORUS or ISIS password, the Echo360 ALP password will not get synced/updated and thus please refrain from using this method.